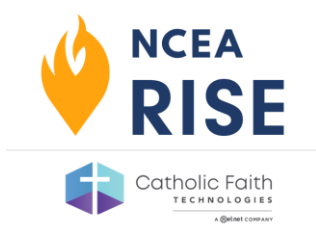

Reports will be available for all surveys, both ACRE for Youth and IFG Adult, after the survey has been closed for grading. An email will be sent to the Manager of the group once the reporting process has started. This process may take up to 24 hours to complete.

## Who Can View Reports?

Users with the Manager role are the only users allowed to view reports for completed assessments. Managers are typically the admin for your institution, such as a principal, superintendent, or Director of Religious Education. Reports are only available online but may be downloaded or printed as desired.

## **View Reports**

At the top right of the screen, under your name, verify the name of your institution, i.e., school, parish, or diocese, is displayed. If it says anything other than this, click on the group name shown.

| VER Assessment<br>For Assessment                                                                   |               | D Juliet Jamesory |
|----------------------------------------------------------------------------------------------------|---------------|-------------------|
| My View<br>NCEA Rise Assessment Materials                                                          | Notifications |                   |
| City to place an order for NCTA Re<br>Assessment matchait.<br>Order Now                            |               | Juliet Jameson -  |
| Elif Grup Information                                                                              |               | NCEA 🖉            |
| My Courses                                                                                         |               |                   |
| You are not enrolled in any courses. Please contact your Administrator for additional information. | Notifications |                   |

## \*Note: Do not leave the group set as NCEA which is the default.

In the Select Group pop-up window, click Select Group next to the name of your institution.

The page will refresh, and your institution name should now show in the top right.

\*Note: The group can be changed on any page on your dashboard, including the Reports page.

|    |                                  |   | Notifications |   |
|----|----------------------------------|---|---------------|---|
| Se | elect Group                      |   |               | × |
|    |                                  |   |               |   |
|    | Search                           | Q |               |   |
| Ι. | Name                             |   |               |   |
|    | Academy of AAM - Example (66302) |   | Select Group  |   |
| Ľ  | NCEA                             |   | Select Group  |   |
|    | Sample Diocese                   |   | Select Group  |   |
|    |                                  |   |               | e |
|    |                                  |   |               |   |

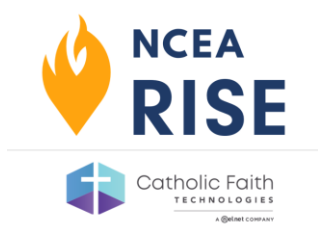

To access reports, go to Reports > IFG Reports.

\*Note: If you do not see this option, you do not have the proper permissions to view the reports. Contact your site Manager or our support team for more help.

| Faith Assessments |            |                             |                               |              |
|-------------------|------------|-----------------------------|-------------------------------|--------------|
| Dashboard         | Courses    | Resources 🗸                 | Reports 🗸                     | Online Store |
| My View           |            | My Reports<br>Detailed Resu | lts                           |              |
| NCEA              | Rise Asses | sment inate                 | IFG Reports<br>My Certificati | ons          |
|                   |            |                             |                               |              |

From the dropdown list, select the survey report to view.

|                                                                 |                                                                                                    | Vullet Jumeson +                 |
|-----------------------------------------------------------------|----------------------------------------------------------------------------------------------------|----------------------------------|
| Dashboard Courses Resources - Reports - Online Store            |                                                                                                    | Academy of AAM - Example (66302) |
| My Reports  Detailed Results  My Transcripts  My Certifications |                                                                                                    | ·i                               |
| ← Collapse Menu                                                 | Dashboard Courses Resources - Reports - Online                                                                                                    | Store                            |
|                                                                 | <ul> <li>My Reports</li> <li>Reports</li> <li>Select</li> <li>Select</li> <li>My Transcripts</li> <li>Select</li> <li>2022 - Level 2 V2 - (ClassID: 87407)</li> <li>2022 - Level 3 - (ClassID: 87057)</li> <li>2021 - Level 2 - (ClassID: 75814)</li> </ul> | ~                                |
|                                                                 | 2021 - Level 3 - (ClassID: 57815)     2020 - Level 3 - (ClassID: 64564)     2020 - Level 3 - (ClassID: 64562)     2018 - Level 3 - (ClassID: 64562)     2018 - Level 3 - (ClassID: 32668)     2018 - Level 3 - (ClassID: 32668)                             |                                  |

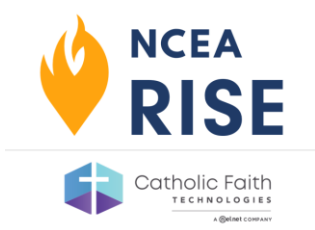

The report may take a minute to generate on the screen, especially when viewing for the first time.

|                                                                  |                                                                                                    | Juliet Jameson -                   |
|------------------------------------------------------------------|----------------------------------------------------------------------------------------------------|------------------------------------|
| Dashboard Courses                                                | Resources 🗸 Reports 🗸 Online Store                                                                                         | Academy of AAM - Example (66302) 🖉 |
| My Reports<br>Detailed Results<br>My Transcripts<br>If G Reports | Reports         2022 - Level 2 ∨2 - (ClassID: 87407)         I4       1         of 38       >I         Find   Next       I | í                                  |
| <ul> <li>♣ My Certifications</li> <li>← Collapse Menu</li> </ul> | NCEA IFG: ACRE                                                                                                    |                                    |
|                                                                  | Level 2<br>school/Parish Name: Academy of AAA - Example (66302)<br>Diocese Name: Diocese of Sample (35111)                 |                                    |
|                                                                  | Assessment Year: Academic Year 2022 - 2023                                                                                 |                                    |

## Helpful Hints

- You can page through the report on the screen using the arrows and navigation at the top of the document viewer.
- Download the report to PDF by using the button. If there are several reports, each report must be viewed, downloaded, and saved separately.

| My Reports         | Reports                                         |  |
|--------------------|-------------------------------------------------|--|
| J Detailed Results | 2022 - Level 2 V2 - (ClassID: 87407)            |  |
| My Transcripts     | i4 4 1 of 38 ▷ ▷i Φ Find   Next 💽 😨             |  |
| IFG Reports        | XML file with report data CSV (comma delimited) |  |
| My Certifications  | PDF<br>MHTML (web archive)                      |  |
| ← Collapse Menu    | Excel<br>TIFF file                              |  |
|                    | Word                                            |  |
|                    | NCEA IFG: ACRE                                  |  |

- Report PDFs can be reviewed on the computer, printed, emailed, or distributed as desired.
- Diocese managers will have access to the roll-up report for multiple schools/parishes. School lists in diocesan reports are interactive, and you can click them to view specific school results.